#### Hello Dual Enrollment Students and Families!

In Fall 2022 we implemented a new process to get your books! (HCPS students taking a class on a high school site will still have materials provided from the high school, so please do not use these instructions.)

Students taking an online class or a class on an HCC campus now use the following steps to order materials and will pick them up directly at the HCC Campus Bookstore where you will be taking the class.

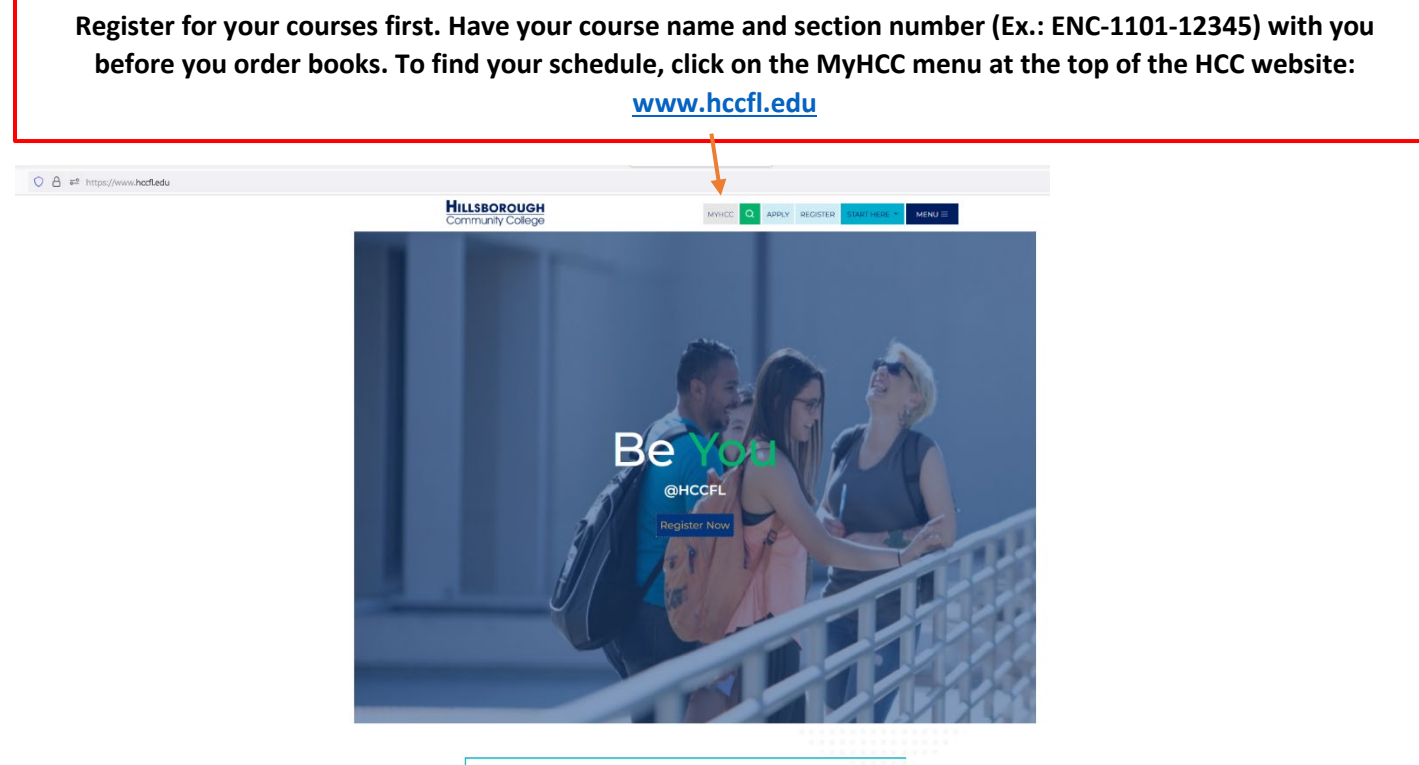

WHAT ARE YOU INTERESTED IN? •

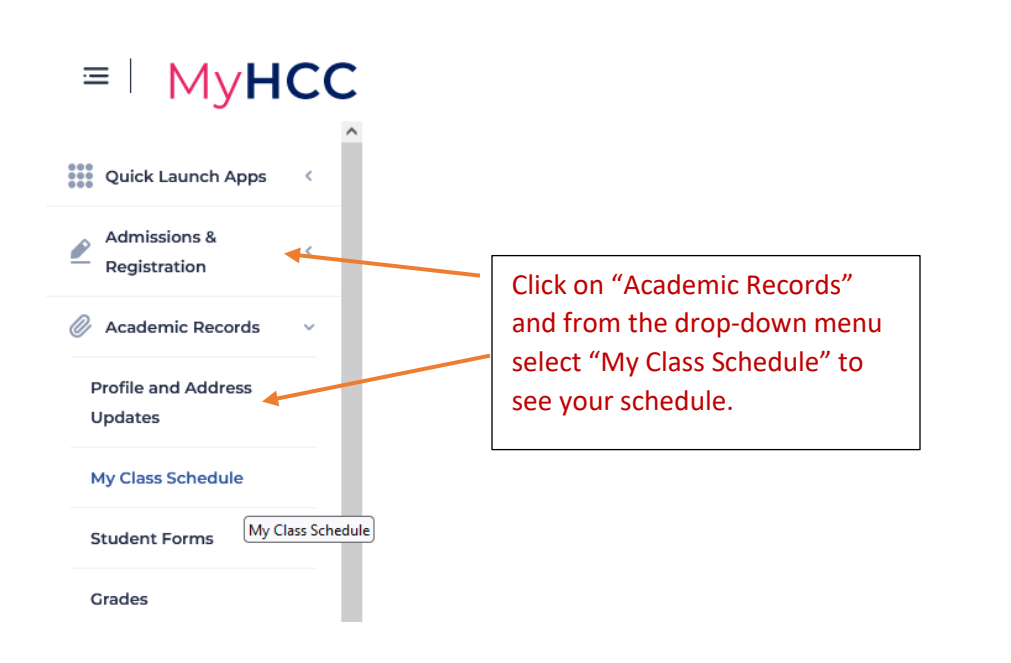

# Step 1: Access the HCC Bookstore website: <u>https://hccfl.bncollege.com/login</u>

**Step 2**: The first time you visit this site you will fill in the information to **CREATE AN ACCOUNT:** <u>https://hccfl.bncollege.com/register</u>

| Create Account                                                                                                    |                                                                                                    |
|----------------------------------------------------------------------------------------------------|----------------------------------------------------------------------------------------------------|
| First Name                                                                                                    |                                                                                                    |
| Last Name                                                                                                    |                                                                                                    |
| Email Address                                                                                                    | Use your HAWKMAIL email address<br>Ex.: ssquarepants@hawkmail.hccfl.edu                                |
| Yes, I agree to receive personalized content and offers via email.                                                                                             |                                                                                                    |
| Phone Number                                                                                                    |                                                                                                    |
| Password                                                                                                    |                                                                                                    |
| Seven character minimum<br>One lowercase character<br>One special character<br>One sumber<br>One special character: "1 ⊕ # \$ % * & * [] - + _= 7 <> [] !:;,[] | Create and confirm a password                                                                          |
| Confirm Password                                                                                                    |                                                                                                    |
| I am a<br>Student                                                                                                    | Select "Student" from drop-down menu                                                                   |
| Student ID (Optional)                                                                                                    |                                                                                                    |
| 1234567                                                                                                    | Type Your HCC Dual Enrollment ID number                                                                |
| Confirm Student ID (Optional) 1234567                                                                                                    |                                                                                                    |
| Preferred Campus (Optional)<br>HCC Dale Mabry Campus Bookstore                                                                                                 | Select Campus where you will pick up materials                                                         |
| Year<br>2024                                                                                                    | Type expected date of college graduation – (make your best guess – this will not affect your ordering) |
| I'm not a robot                                                                                                    | Confirm your humanity                                                                                  |
| CREATE ACCOUNT                                                                                                    |                                                                                                    |

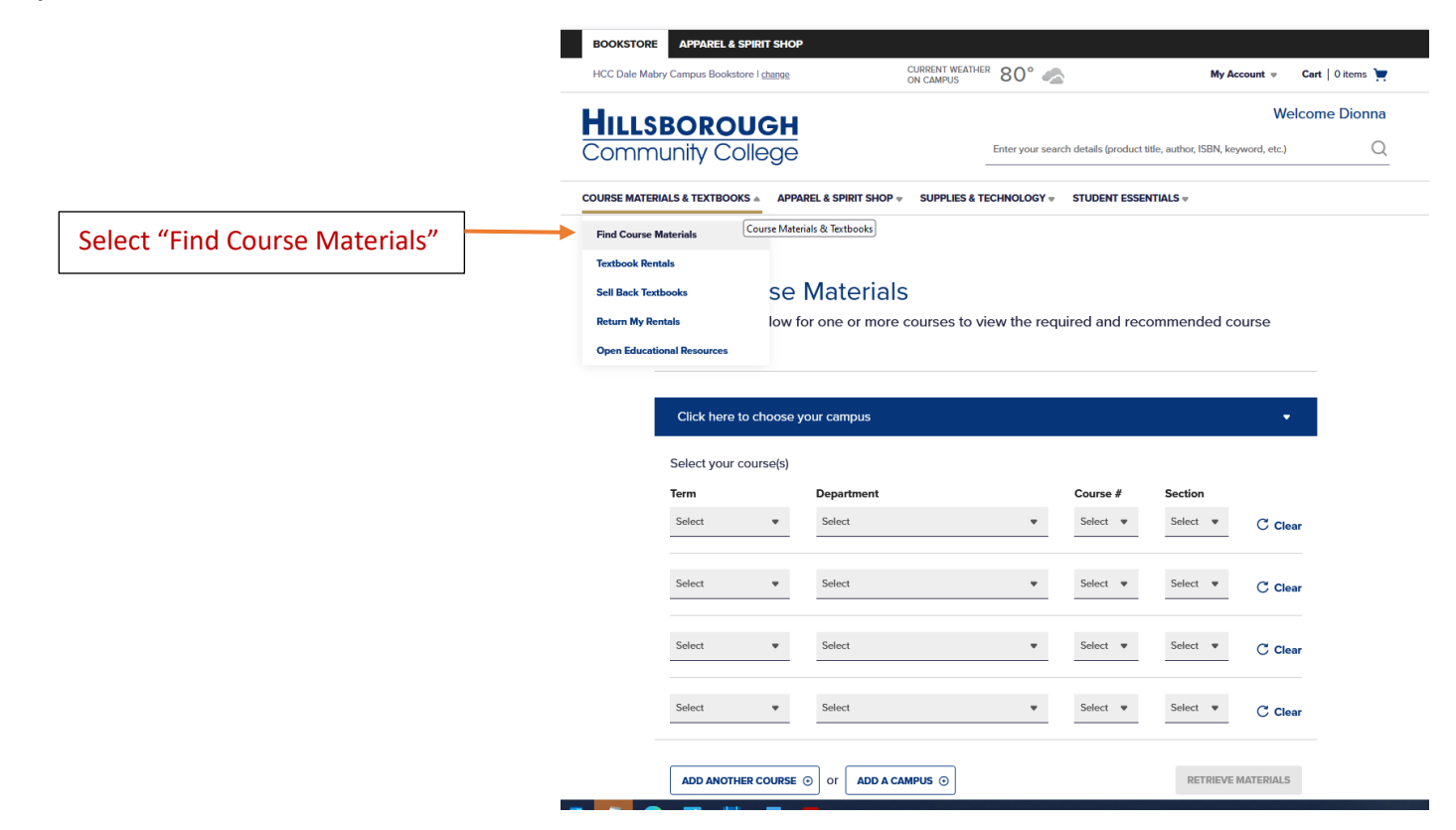

#### **Step 4: Make Course Selection**

| HCC Dale Mabry Campus Bookstore I change | CURRENT WEATHE<br>ON CAMPUS | ® 80° <del>,</del> €  | My Account                                | t 👻 Cart   1 items 📜 |
|------------------------------------------|-----------------------------|-----------------------|-------------------------------------------|----------------------|
| HILLSBOROUGH                             |                             |                       |                                           | Welcome Dionna       |
| Community College                        |                             | Enter your search det | ails (product title, ISBN, keyword, etc.) | Q                    |
| COURSE MATERIALS & TEXTBOOKS             | P                           | TECHNOLOGY 👻 STU      | JDENT ESSENTIALS 🛡                        |                      |

Complete info below for one or more courses to view the required and recommended course

#### **Find Course Materials**

| natoriale                     |                     |                               |                       |          |          |           |   |                                                                           |
|-------------------------------|---------------------|-------------------------------|-----------------------|----------|----------|-----------|---|---------------------------------------------------------------------------|
| HCC Brandor<br>Select your co | n Campu:<br>urse(s) | s Bookstore                   |                       |          |          | •         |   | From the drop-down, select the campus where you will be taking the course |
| Term                          | 0.00(0)             | Department                    |                       | Course # | Section  |           | [ |                                                                           |
| Spring 2023                   | •                   | ENC                           | •                     | 1101 👻   | 74190 💌  | C Clear   |   | From the drop-down menus:                                                 |
|                               |                     |                               |                       |          |          |           |   | Select the Term you are taking the class.                                 |
| Select                        | •                   | Select                        | •                     | Select 🛡 | Select 👻 | C Clear   |   | Select the 3 letter Department Number                                     |
| Select                        | -                   | Select                        |                       | Select 💌 | Select 💌 | C Clear   |   | (ex. ENC, SLS, etc.)                                                      |
| Select                        | •                   | Select                        | •                     | Select 💌 | Select 💌 | C Clear   |   | Select the 4-digit Course Number (ex.<br>1101)                            |
| ADD ANOTHER                   | COURSE              |                               | -                     |          | RETRIEVE | MATERIALS | L | Select the 5-digit Section Number (ex.                                    |
|                               |                     |                               |                       |          |          |           |   | 74190)                                                                    |
| aking an<br>ect the '         | othe<br>'ADD        | r course but o<br>A CAMPUS BL | n a differe<br>JTTON" | ent HCC  | campus,  |           |   | Select "Retrieve Materials" button on lower right                         |

| Community College                                                                                                    | Enter your search details (product title                                                                                                    | e, ISBN, keyword, etc.)                                                                                                    | Q    |                                                                                                    |
|----------------------------------------------------------------------------------------------------|----------------------------------------------------------------------------------------------------|----------------------------------------------------------------------------------------------------|------|----------------------------------------------------------------------------------------------------|
| DURSE MATERIALS & TEXTBOOKS $\triangledown$ Apparel & Spirit shop $\triangledown$                                                                                                    | SUPPLIES & TECHNOLOGY  TO STUDENT ESSENT                                                                                                    | TIALS 🔻                                                                                                    |      |                                                                                                    |
| Dionna's Spring 2023 Course<br>au have 1ITEM for your 1 COURSE available for immedia<br>pecify your materials below, or simply use our Quick Sele<br>eed to change your courses?   RESET COURSE SELECTION                                                                                                    | e Materials<br>te reservation.<br>ct option to easily auto fill your choices.                                                                                                    | PRICE<br>MATCH<br>UJARANTEE<br>LEAN NOR >                                                                                         |      | Select the "Required" materials.                                                                     |
| UICK SELECT: O Lowest Cost                                                                                                    |                                                                                                    |                                                                                                    |      | Select the least expension "Used" materials                                                          |
| CC BRANDON CAMPUS BOOKSTORE                                                                                                    |                                                                                                    |                                                                                                    |      | texts are not an option                                                                              |
| Bit Mig 2023 Elice in 0194130 (Trequiried)           'ofessor FUNK           Executive in 0194130 (Trequiried)           COMPOSITION & GRAMMAI           By Hcc           Publisher : BLUEDOOR           ISBN 13 : 9781643869711                                                                                                    | R FOR HCC Print<br>O \$29.99 New Print<br>ADD TO CART                                                                                                    | <ul> <li>\$22.49 Used Print</li> </ul>                                                                                            |      | If materials are correct,<br>you may "ADD TO CAR"<br>Select "PROCEED TO<br>CART" if your order is    |
|                                                                                                    |                                                                                                    | PROCEED TO                                                                                                    | CART | If you need to order                                                                                 |
| n 6: Review Cart                                                                                                    |                                                                                                    |                                                                                                    |      | another book, select<br>"CONTINUE SHOPPING                                                           |
| D 6: Review Cart<br>OOKSTORE APPAREL & SPIRIT SHOP<br>CC Dale Mabry Campus Bookstore   change CHIRREN<br>ON CAME                                                                                                    | TWEATHER 81° 🖄                                                                                                    | MyAccount + Cart   18ems 🙀                                                                                                    |      | another book, select<br>"CONTINUE SHOPPING                                                           |
| p 6: Review Cart OOKSTORE APPAREL& SPIRIT SHOP CC Dale Mabry Campus Bookstore I change CURRENT ON CAMP ILLSBOROUGH Ommunity College                                                                                                    | TWEATHER 81° 🖄                                                                                                    | My Account v Cart   18ems V<br>Welcome Dionna<br>word, etc.) Q                                                                    |      | another book, select<br>"CONTINUE SHOPPING"                                                          |
| DOOKSTORE APPAREL & SPIRIT SHOP<br>CC Dale Mathry Campus Bookstore I change<br>CLUBERT<br>CONCAMP<br>CONCAMP<br>CONCA | TWEATHER 81° 🖄                                                                                                    | My Account   Cart   18ems   Welcome Dionna word, etc.)                                                                            |      | another book, select<br>"CONTINUE SHOPPING                                                           |
| DURSE MATERIALS & TEXTBOOKS V APPAREL & SPIRIT SHOP<br>CUBRENT<br>CONCOMPUTE<br>CONCOMPUTE<br>CONC                                                                                                    | TINGATHER 81° 法<br>Enter your search details (product title, ISBN, keyv<br>LIES & TECHNOLOGY + STUDENT ESSENTIALS +<br>Orde<br>Subto<br>Taxes                                                                           | My Account  Cart   18ems  Welcome Dionna word, etc.) Q er Summary tal \$0.01 TED                                                  |      | another book, select<br>"CONTINUE SHOPPING                                                           |
| DOKSTORE APPAREL & SPIRIT SHOP<br>CC Dale Mathy Campus Bookstore 1 dange<br>CD Dale Mathy Campus Bookstore 1 dange<br>CD Dale Mathy Campus Bookstore<br>CD Dale Mathy College<br>RESE MATERIALS & TEXTBOOKS & APPAREL & SPIRIT SHOP & SUPPL<br>COLORS AND COLORS (1 Item)<br>ID: 490412938<br>SH 106 (SECTION 75375)<br>npus: HCC Brandon Campus Bookstore<br>SIGN 13: 2818440001711<br>By None<br>SIGN 13: 2818440001711<br>By None<br>SIGN 13: 2818440001711<br>COLORS AND COLORS AND COLORS (1 Item)<br>SIGN 13: 2818440001711<br>COLORS AND COLORS AND COLORS (1 Item)<br>SIGN 13: 2818440001711<br>COLORS AND COLORS AND COLORS (1 Item)<br>SIGN 13: 2818440001711<br>COLORS AND COLORS AND COLORS (1 Item)<br>SIGN 13: 2818440001711<br>COLORS AND COLORS AND COLORS (1 Item)<br>SIGN 13: 2818440001711<br>COLORS AND COLORS AND COLORS (1 Item)<br>SIGN 13: 2818440001711<br>COLORS AND COLORS AND COLORS (1 Item)<br>SIGN 13: 2818440001711<br>COLORS AND COLORS (1 Item)<br>SIGN 13: 2818440001711<br>COLORS AND COLORS AND COLORS (1 Item)<br>SIGN 13: 2818440001711<br>COLORS AND COLORS AND COLORS (1 Item)<br>SIGN 13: 2818440001711<br>COLORS AND COLORS AND COLORS (1 Item)<br>SIGN 13: 2818440001711<br>COLORS AND COLORS AND COLORS AN                                                                                                    | TWEATHER       81°          Enter your search details (product title, ISBN, keyw         LIES & TECHNOLOGY × STUDENT ESSENTIALS ×         LIES & TECHNOLOGY × STUDENT ESSENTIALS ×         RED         \$0.01         + | My Account  Cart 1 Items Welcome Dionna Word, etc.) Q er Summary tal \$0.01 TBD nated Total \$0.01 PROCEED TO CHECKOUT PROMO CODE |      | another book, select<br>"CONTINUE SHOPPING"<br>If everything looks<br>good "PROCEED TO<br>CHECK OUT" |

# Step 7: Pick Up Information

| HILLSBOROUGH<br>Community College                                                                                                    |                     | â Secur                                                                                                | re checkout<br>BACK TO CART    |                                                                                                    |
|----------------------------------------------------------------------------------------------------|---------------------|----------------------------------------------------------------------------------------------------|--------------------------------|----------------------------------------------------------------------------------------------------|
| L Shipping & Pick Up                                                                                                    | \$<br>2. Payment    | E<br>3. Order Review                                                                                   |                                |                                                                                                    |
| Pickup Information<br>Pickup Location<br>HCC Brandon Campus Bookstore<br>Tampa, FL 33619 US<br>Pickup Person<br>(e) I'll pick them up<br>Areads up!<br>Meads up! |                     | Order Summary<br>Order Subtotal<br>Tax<br>TOTAL<br>PICKUP<br>HCC Brandon Campus Bookstore<br>NO COURSE | \$0.01<br>TBD<br><b>\$0.01</b> | Select "I'll pick them up"<br>or you may designate<br>someone to pick up your<br>materials – just make sure<br>they present their ID at<br>the HCC Bookstore |
| Someone else     Picking up this order  CONTINUE                                                                                                    | requires a valid ID | MATERIALS<br>REQUIRED<br>Oty: 1                                                                        |                                |                                                                                                    |

## Step 8: Payment

| Payment Informatic      |                                                                                                    |                              |                  |                                  |
|-------------------------|----------------------------------------------------------------------------------------------------|------------------------------|------------------|----------------------------------|
| Select a payment method |                                                                                                    | Order Summary                |                  | Since SDHC pays for DE course    |
| CREDIT / DEBIT CARD     | You have chosen to apply Student Financial Aid (SFA) to this order.                                                                                                    | Order Subtotal<br>Tax        | \$0.01<br>\$0.00 | materials select the             |
| FA FINANCIAL AID        | Your available SFA balance will be applied to all eligible items in this order. You<br>may also specify another payment method to secure non-eligible items and costs<br>that exceed your available SFA balance. |                              | \$0.01           | the payment method               |
| PayPal                  | Learn more about SFA Terms & Conditions. >                                                                                                    | HCC Brandon Campus Bookstore | \$0.01           | Next select "Internal Provider"  |
| GIFT CARD               | ✓ Internal Provider                                                                                                    | REQUIRED<br>Qty: 1           |                  | and add your Student ID          |
|                         | Student ID Number                                                                                                    |                              |                  | Number                           |
|                         | APPLY SFA FUNDS                                                                                                    |                              |                  | Next select "APPLY SFA<br>FUNDS" |
|                         |                                                                                                    |                              |                  | Select "PROCEED TO               |
|                         |                                                                                                    |                              |                  | CHECKOUT"                        |
|                         |                                                                                                    |                              |                  |                                  |

Please read additional instructions below:

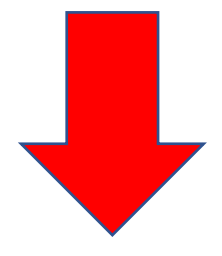

## Returning your books at the end of the semester:

Since SDHC pays for DE course materials, all materials must be returned to your high school at the end of the semester (not HCC bookstore).

#### If you drop a course:

Return your materials to the Bookstore right after you drop a course to avoid a charge to your account.

## First Day Access/Inclusive Access:

- These e-texts are available in some courses and are available to students on the first day of class in the Canvas Learning Management System (LMS).
- Please read through your course syllabus thoroughly before attempting to purchase materials. Any indication of First Day or Inclusive Access means you should go to class first and will already have access to the materials.
- Check your hawkmail frequently for information regarding your participation in the First Day Inclusive Access program.
- HCPS DE students should NOT "opt out" of this option when presented in a class. If you purchased a book or access code for a class and find that it is an "Inclusive Access" course, please return the book or unopened access code to the HCC bookstore so the cost can be refunded to HCPS. Ask your instructor or the bookstore for more information.
- Note: Home Education, Private and Charter School Dual Enrollment students should Opt-Out of First Day access and either visit a bookstore or order materials on the bookstore website.

## Still have questions?

Please contact your HCC campus Bookstore for book-related questions. <u>sm8476@bncollege.com</u>

Check the Bookstore website for hours and locations: Hillsborough Community College (bncollege.com)

General Dual Enrollment questions, email us anytime at <u>dualenrollment@hccfl.edu</u> or call 813-253-7976, M-F between the hours of 8 am – 4:30 pm.

#### We wish you a wonderful semester with HCC!